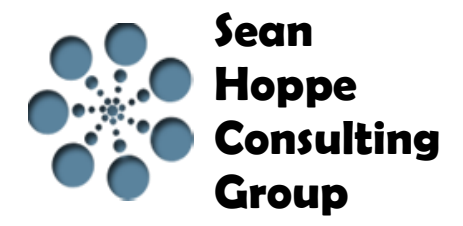

🞯 EBI Workben... 🏽 🇞 Admin Cons... 🔒 SVN Reposit... 🖆 Team Synchr...

# Migrating from EBI 2.6 to EBI 3.1

## **1** CONVERSION ARCHIVER

The first step to migrating the EBI user's EBI 2.6 environment to EBI 3.1 is the **Conversion Archiver**. This is located in the EBI3 /runtime/utils directory.

|                                                                                |     |     | Migratin             | ig fr       |           | EBI      |          |      | x        |
|--------------------------------------------------------------------------------|-----|-----|----------------------|-------------|-----------|----------|----------|------|----------|
| COO - M « EBB1                                                                 | •   | rur | itime 🕨 utils 🕨      | <b>▼</b> 47 | Search ut | tils     |          |      | 9        |
| Organize 👻 📮 O                                                                 | pen | wit | h WinZip 🔻 Print     | Burn        | New fold  | ler      |          |      | 0        |
| ☆ Favorites                                                                    | Â   |     | Name                 |             |           | Date mo  | dified   | Тур  | e        |
| 🧮 Desktop                                                                      |     |     | 🐌 logs               |             |           | 7/8/2014 | 10:19 AM | File | folder   |
| 🗼 Downloads                                                                    | Ξ   |     | 🚳 backup_db          |             |           | 7/3/2014 | 8:07 PM  | Win  | idows E  |
| 🔚 Recent Places                                                                |     |     | 🚳 backup_system      |             |           | 7/3/2014 | 8:07 PM  | Win  | idows E  |
| 🐔 OneDrive                                                                     |     |     | Compress_db          |             |           | 7/3/2014 | 8:07 PM  | Win  | idows B  |
| 🖵 Wuala-Drive                                                                  |     |     | 🖳 ConversionArchiver |             |           | 7/3/2014 | 8:07 PM  | Win  | Zip File |
|                                                                                |     |     | 🚳 EngineStatus       |             |           | 7/3/2014 | 8:07 PM  | Win  | idows B  |
| 🥃 Libraries                                                                    |     |     | equinox_launcher.ver |             |           | 7/8/2014 | 10:23 AM | VER  | File     |
| Documents                                                                      |     |     | PortUtility          |             |           | 7/3/2014 | 8:07 PM  | Win  | idows E  |
| J Music                                                                        |     |     | restore_db           |             |           | 7/3/2014 | 8:07 PM  | Win  | idows E  |
| Pictures                                                                       | Ŧ   | •   |                      | III         |           |          |          |      | ۰.       |
| ConversionArchiver Date modified: 7/3/2014 8:07 PM<br>WinZip File Size: 130 KB |     |     |                      |             |           |          |          |      |          |

The ConversionArchiver.zip file needs to unzip to the root directory of the EBI 2.6 installation.

| Coo v 🛛 « Local Dis          | < (C;) ► EBI Jde31Test ► ▼ 4                                                                                                    | Search EBI Jde31Test |               |
|------------------------------|----------------------------------------------------------------------------------------------------|----------------------|---------------|
| Organize 🔻 🏹 Open            | Include in library 🔻 Share with                                                                                                    | n ▼ Burn ≫ BIII ▼    |               |
| 🚽 Wuala-Drive 🔺              | Name                                                                                                    | Date modified        | Туре 🔺        |
| <b>E</b>                     | 퉬 conversion                                                                                                    | 6/19/2014 9:35 AM    | File folder = |
| Cibraries                    | 🌗 database                                                                                                    | 6/19/2014 8:53 AM    | File folder   |
| Documents                    | 퉬 ebi                                                                                                    | 6/19/2014 8:53 AM    | File folder   |
|                              | 퉬 jboss                                                                                                    | 6/19/2014 8:55 AM    | File folder   |
| Pictures =                   | 퉬 jre                                                                                                    | 6/19/2014 8:53 AM    | File folder   |
| Videos                       | 퉬 logs                                                                                                    | 7/1/2014 1:15 PM     | File folder   |
| Commuter                     | 퉬 moveutil                                                                                                    | 6/19/2014 8:55 AM    | File folder   |
| Computer                     | Interpretation in the second second secon | 6/19/2014 8:55 AM    | File folder   |
|                              | 퉬 service                                                                                                    | 6/19/2014 8:55 AM    | File folder 🖕 |
|                              | ٠ III                                                                                                    |                      | ÷.            |
| conversion Da<br>File folder | te modified: 6/19/2014 9:35 AM                                                                                                    |                      |               |

### **2** EXECUTING THE CONVERSION ARCHIVER

The next step is making sure the EBI 2.6 server is started. Once started, the EBI user wants to open a command window and change the directory to where the conversion folder was just unzipped. From the command line, run the command **ExecuteConversionArchiver "EXTOL\_ENTIRE\_DATABASE"**.

| Command Prompt                                                     | - 0      | X   |   |
|--------------------------------------------------------------------|----------|-----|---|
| C:\EBI_Jde31Test\conversion>ExecuteConversionArchiver "EXTOL_ENTIF | E_DATABA | SE" | • |
|                                                                    |          | ▶.  | 4 |

When the command finishes running a .jar file will be created in the conversion folder directory.

| 🚱 🔵 🗢 📕 « EBI_J          | de31Te            | st ▶ conversion ▶ 👻 😽                                 | Search conversion     | <u>×</u> •          |
|--------------------------|-------------------|-------------------------------------------------------|-----------------------|---------------------|
| Organize 🔻 🔬 O           | pen 🔻             | Burn New folder                                       | (                     |                     |
| 🖵 Wuala-Drive            | •                 | Name                                                  | Date modified         | Туре                |
| 📁 l ibaariya             |                   | 🐌 objects                                             | 7/9/2014 1:48 PM      | File folder         |
|                          |                   | ConversionArchiver                                    | 4/16/2014 9:10 AM     | Executable Jar File |
| Documents                |                   | ConversionArchiver                                    | 7/9/2014 1:48 PM      | Text Document       |
|                          | -                 | ConversionArchiverConfig.properties                   | 2/5/2014 12:02 PM     | PROPERTIES File     |
| Videos                   | =                 | BIObjects_EXTOL_ENTIRE_DATABASE_0                     | 7/9/2014 1:48 PM      | Executable Jar File |
| Videos                   |                   | err                                                   | 7/9/2014 1:48 PM      | Text Document       |
| · Committee              |                   | ExecuteConversionArchiver                             | 2/18/2014 10:49 AM    | Windows Batch File  |
| Local Disk (C:)          |                   | ExecuteConversionArchiver.sh                          | 3/14/2014 11:05 AM    | SH File             |
| HP_TOOLS (E:)            |                   | III                                                   |                       | •                   |
| EBIObjects<br>Executable | _EXTO<br>Jar File | L_ENTIRE_DATABASE_07 Date modified: 7/9<br>Size: 4.6- | /2014 1:48 PM<br>4 MB |                     |

## **3 New EBI Project**

The EBI user will want to create a new EBI 3.1 workspace to bring their EBI 2.6 environment into. Once created they will want to create an EBI Project. A good practice is a zzz prefix for the project containing the projectutil file and Conversion Manager object.

#### Click File > New > EBI Project

| File Edit Navigate Search Project Window Help             |        |
|-----------------------------------------------------------|--------|
| New 🕨 🔯 EBI Project                                       |        |
|                                                           |        |
| New EBI Project                                           |        |
| New EBI Project<br>Create a new EBI project               | -      |
| Project name: zzz.Jde                                     |        |
| Use default location                                      |        |
| Location: C:\Users\SHInc-1\workspaceJdeConversion\zzz.Jde | Browse |
| Working sets                                              |        |
| Add project to working sets                               |        |
| Working sets:                                             | Select |
|                                                           |        |
|                                                           |        |
| Finish                                                    | Cancel |
|                                                           |        |

### **4** CREATE PROJECTUTIL FILE

In the EBI Project, the EBI user will want to create a .projectutil file. In this file is where the EBI user will specify the name of their projects and trading partners like the following example.

| 🔏 New File                          |               |
|-------------------------------------|---------------|
| File<br>Create a new file resource. |               |
| Enter or select the parent folder:  |               |
| zzz.Jde/src                         |               |
|                                     |               |
| ⊿ 逆 zzz.Jde                         |               |
| META-INF                            |               |
| ⊳ 🗁 src                             |               |
| File name: jde.projectutil          |               |
| Advanced >>                         |               |
|                                     |               |
|                                     |               |
|                                     |               |
|                                     | Finish Cancel |
|                                     |               |

| 📄 *jde.projectutil 🛿                                             |
|------------------------------------------------------------------|
| prefix=com.jde.<br>base<br>myPartner > base<br>myPartner2 > base |

This example will create the following projects in the EBI user's workspace when the EBI user right clicks the .projectutil file and clicks **Create Projects**.

|                  | Create Projects      |   |         |  |
|------------------|----------------------|---|---------|--|
|                  | Run As               | • |         |  |
| 6                | Project Explorer     | Ē | \$₽ ~ - |  |
| ⊳                | 📂 com.jde.base       |   |         |  |
| ⊳                | 📂 com.jde.myPartner  |   |         |  |
| ⊳                | 📂 com.jde.myPartner2 |   |         |  |
| $\triangleright$ | 📂 zzz.Jde            |   |         |  |

### **5** CREATING THE CONVERSION MANAGER

🐌 Conversion Manager

Once the EBI user has their projects created, they can create their Conversion Manager.

Click File > New > Conversion Manager

| 🔏 New Conver                                                           | sion Manager                                                                                                    |  |  |  |  |  |  |  |
|------------------------------------------------------------------------|----------------------------------------------------------------------------------------------------|--|--|--|--|--|--|--|
| Conversion Manager<br>Specify location and name for Conversion Manager |                                                                                                    |  |  |  |  |  |  |  |
| Source folder:<br>Package:<br>Name:                                    | zzz.Jde/src Browse   zzz.Jde Browse   MyConversionmanagerCM.conversionmanager Image: Conversion conversion conversin conversion conversion conversion conversion conversion |  |  |  |  |  |  |  |
| <                                                                      | Back Next > Finish Cancel                                                                                                    |  |  |  |  |  |  |  |

#### Click Next.

Below the EBI user browses and identifies for the .jar file that was created by the **ExecuteConversionArchiver**, in the conversion folder.

| ≼ New Conversio                                | on Manager                                                                             | _ 0 <b>X</b>               |
|------------------------------------------------|----------------------------------------------------------------------------------------|----------------------------|
| Import EBI 2.x<br>Select an Archiv             | E.                                                                                     |                            |
| EBI 2.x Archive:<br>Source folder:<br>Package: | C:\EBI_Jde31Test\conversion\EBIObjects_EXTOL_ENTIRE_DATABASE<br>zzz.Jde/src<br>zzz.Jde | Browse<br>Browse<br>Browse |
|                                                | < Back Next > Finish                                                                   | Cancel                     |

Click Finish.

### **6** THE CONVERSION MANAGER

Once the Conversion Manager is created it will appear in the package of the zzz project as in the following example.

| 4 | Ë | ZZZ | .Jde |                                        |
|---|---|-----|------|----------------------------------------|
|   | ⊿ | æ   | src  |                                        |
|   |   | ⊿   | 串    | zzz.Jde                                |
|   |   |     | 1    | 뒂 MyConversionmanagerCM.conversionmana |

From here the EBI user can see all the objects that were brought in with the Conversion Manager. It lists all the info for the objects and what they will be named in EBI 3.1.

This is where the EBI user wants to sort out what objects can be placed in the base and used by multiple trading partners. Also which objects are trading partner specific and placed in their own EBI Projects.

#### EBI 2 Conversion Manager Editor

Conversion Plan

Start Conversion Rename Change Destination Reload Jar Refresh Editor Co

| Filter | Options |  |  |
|--------|---------|--|--|

| Selection | n Count: 0 Error Count: 0          | Convert Count: 0 | Show Errors | Select Dependencies | Select All |         |                                        |        |
|-----------|------------------------------------|------------------|-------------|---------------------|------------|---------|----------------------------------------|--------|
| 3         | EBI 2 Name                         | Object Type      | 🛷 Used By   | 🏘 Depends On        | Project    | Package | New Name                               | Action |
|           | user.home                          | Global Variable  |             |                     | zzz.Jde    | zzz.Jde | GlobalVariables.UserHome               | Skip   |
|           | path.separator                     | Global Variable  |             |                     | zzz.Jde    | zzz.Jde | GlobalVariables.PathSeparator          | Skip   |
|           | localhost                          | Global Variable  |             |                     | zzz.Jde    | zzz.Jde | GlobalVariables.Localhost              | Skip   |
|           | java.home                          | Global Variable  | 2           |                     | zzz.Jde    | zzz.Jde | GlobalVariables.JavaHome               | Skip   |
|           | formulas.path.url                  | Global Variable  |             | 1                   | zzz.Jde    | zzz.Jde | GlobalVariables.FormulasPathUrl        | Skip   |
|           | formulas.path                      | Global Variable  |             | 2                   | zzz.Jde    | zzz.Jde | GlobalVariables.FormulasPath           | Skip   |
|           | formulas.ebijar.url                | Global Variable  |             | 1                   | zzz.Jde    | zzz.Jde | GlobalVariables.FormulasEbijarUrl      | Skip   |
|           | StandardErrorProcess               | Business Proc    | 21          |                     | zzz.Jde    | zzz.Jde | StandardErrorProcess                   | Skip   |
|           | Split Basic XML                    | Business Proc    |             |                     | zzz.Jde    | zzz.Jde | SplitBasicXml                          | Skip   |
|           | Simple Date Purge                  | Business Proc    |             |                     | zzz.Jde    | zzz.Jde | SimpleDatePurge                        | Skip   |
|           | Retrieve Transformation Batch      | Business Proc    |             |                     | zzz.Jde    | zzz.Jde | RetrieveTransformationBatch            | Skip   |
|           | Report - EDI Late Acknowledgements | Business Proc    |             |                     | zzz.Jde    | zzz.Jde | ReportEdiLateAcknowledgements          | Skip   |
|           | Process Segments in a Message      | Business Proc    |             |                     | zzz.Jde    | zzz.Jde | ProcessSegmentsInAMessage              | Skip   |
|           | Portal - Send                      | Business Proc    |             |                     | zzz.Jde    | zzz.Jde | PortalSend                             | Skip   |
|           | Portal - Receive                   | Business Proc    |             |                     | zzz.Jde    | zzz.Jde | PortalReceive                          | Skip   |
|           | Oracle11gExtoIDS                   | Data Source      | 4           | 1                   | zzz.Jde    | zzz.Jde | Oracle11gExtoIDS                       | Skip   |
|           | NormalizedInputNENormalizedValue   | Action           | 9           |                     | zzz.Jde    | zzz.Jde | NormalizedInputNENormalizedValue       | Skip   |
|           | NormalizedInputEQNormalizedValue   | Action           | 16          |                     | zzz.Jde    | zzz.Jde | NormalizedInputEQNormalizedValue       | Skip   |
|           | LOG_OF_CONNECTION                  | Next Number      | 1           |                     | zzz.Jde    | zzz.Jde | NextNumberRegistryFile.LogOfConnection | Skip   |
|           | JdeEdiExtolErrorsTo                | Global Variable  |             |                     | zzz.Jde    | zzz.Jde | GlobalVariables.JdeEdiExtolErrorsTo    | Skip   |
|           | JdeEdiEmailFrom                    | Global Variable  |             |                     | zzz.Jde    | zzz.Jde | GlobalVariables.JdeEdiEmailFrom        | Skip   |
|           | JDEEnvironment                     | Global Variable  |             |                     | zzz.Jde    | zzz.Jde | GlobalVariables.JDEEnvironment         | Skip   |
|           | JAVA_HOME                          | Global Variable  |             | 1                   | zzz.Jde    | zzz.Jde | GlobalVariables.JavaHome               | Skip   |
|           | JAVA_EXE                           | Global Variable  |             | 2                   | zzz.Jde    | zzz.Jde | GlobalVariables.JavaExe                | Skip   |
|           | Icn940CNG                          | Control Numb     | 1           |                     | zzz.Jde    | zzz.Jde | ControlNumberGenerators.Icn940CNG      | Skip   |

For example, objects going into base project would be Actions and EDI Schemas because they can be used by multiple trading partners.

| BaseJdePyF4706SelectAllFields        | Action | 4 | 1 | com.jde.base | com.jde.base.actions |
|--------------------------------------|--------|---|---|--------------|----------------------|
| BaseJdePyF47047SelectSoqsSum         | Action | 1 | 1 | com.jde.base | com.jde.base.actions |
| BaseJdePyF4211SelectSdsoqs           | Action | 1 | 1 | com.jde.base | com.jde.base.actions |
| BaseJdePyF4211SelectSdshanSdan8      | Action | 1 | 1 | com.jde.base | com.jde.base.actions |
| BaseJdePyF4201SelectAn8KcooDctoMcuCo | Action | 1 | 1 | com.jde.base | com.jde.base.actions |
| BaseJdePyF4104SelectIvlitm           | Action | 1 | 1 | com.jde.base | com.jde.base.actions |
| BaseJdePyF4104SelectIvitm            | Action | 3 | 1 | com.jde.base | com.jde.base.actions |

#### For objects going to myPartner project, EBI users would want objects such as Rulesets and Routes.

| BaseEdi4010Inbound810EP | Inbound Route | 1 | 3 | com.jde.myPartner | com.jde.myPartner.routes |
|-------------------------|---------------|---|---|-------------------|--------------------------|
| BaseEdi4010Inbound860EP | Inbound Route | 1 | 3 | com.jde.myPartner | com.jde.myPartner.routes |
| BaseEdi4010InboundEP    | Inbound Route | 8 | 2 | com.jde.myPartner | com.jde.myPartner.routes |
| BaseEdi4010Inbound823EP | Inbound Route | 1 | 3 | com.jde.myPartner | com.jde.myPartner.routes |
| BaseEdi4010Inbound867EP | Inbound Route | 1 | 3 | com.jde.myPartner | com.jde.myPartner.routes |
| BaseEdi4010Inbound945EP | Inbound Route | 1 | 3 | com.jde.myPartner | com.jde.myPartner.routes |
| BaseEdi4010Inbound856EP | Inbound Route | 1 | 3 | com.jde.myPartner | com.jde.myPartner.routes |
| BaseEdi4010Inbound850EP | Inbound Route | 1 | 3 | com.jde.myPartner | com.jde.myPartner.routes |
| BaseEdi4010Inbound820EP | Inbound Route | 1 | 3 | com.jde.myPartner | com.jde.myPartner.routes |

When complete, click **Start Conversion** and all of the objects will be split up into their EBI projects and packages that the EBI user specified.